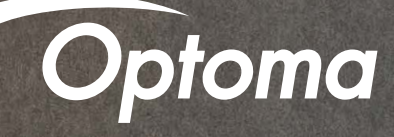

# UHD51A Alexa Smart Home and Custom Skill Setup Guide

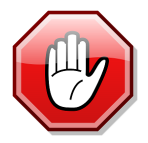

You may use this SETUP GUIDE or download Optoma SmartProjection App from Google Play Store or Apple App Store.

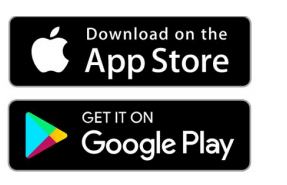

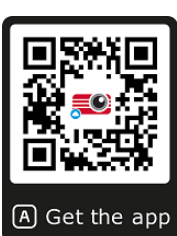

### Contents

- Full Power Active mode
- Install USB Wi-Fi Adapter
- Wi-Fi Setup
- Alexa Setup
- Smart Home Skills
- Custom Skills

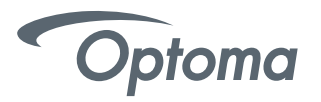

### UHD51A 4K UHD HDR Projector – Full Power Active mode (first power-on)

Upon first power-on of the Projector – choose Full Power Active as the Power Mode. Full Power Active mode must be enabled to use the Alexa Power On skill command.

|   | Power Mod         | le |  |
|---|-------------------|----|--|
|   | Eco.              |    |  |
|   | Active            | •  |  |
|   | Full Power Active | •  |  |
| • |                   |    |  |
|   |                   |    |  |
|   |                   |    |  |
|   |                   |    |  |
|   |                   |    |  |
|   |                   |    |  |

### UHD51A 4K UHD HDR Projector – Install USB Wi-Fi Adapter

Insert USB Wi-Fi Adapter into port label alexa (()

|                 |               |       |                                            | ۲                          | 0                          |     | 9              |
|-----------------|---------------|-------|--------------------------------------------|----------------------------|----------------------------|-----|----------------|
|                 |               |       |                                            |                            |                            |     | 12V A<br>OUT ( |
|                 |               | RJ-45 | RS232                                      | HDMI 1<br>v2.0 (HDCP v2.2) | HDMI 2<br>v2.0 (HDCP v2.2) | VGA |                |
|                 |               |       | USB                                        |                            |                            |     | (ane comos     |
|                 |               |       | alexa <sup>((</sup> <b>†</b> <sup>))</sup> | TEXAS INSTRUMENTS          |                            |     | CHESTHON       |
|                 |               |       |                                            |                            |                            |     |                |
|                 |               | 1     | I I                                        |                            |                            |     |                |
|                 |               |       | 0 . O                                      |                            |                            |     |                |
|                 | _             |       | Optoma                                     |                            |                            |     |                |
|                 |               |       | ~                                          |                            |                            |     |                |
| Adaptor appoara |               |       |                                            |                            |                            |     |                |
|                 | ILE IIIAV VAI | V     | Section of the section of the              |                            |                            |     |                |

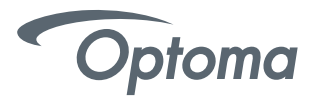

#### UHD51A Alexa Wi-Fi Setup

- Power on projector using the Power Button (located on top of projector).
- On the Launcher (Home Screen) go to Settings > Network Settings > Projector Control Settings > Wireless Settings.
- Select your Wi-Fi network from the list.

| Settings   |                                                          |           |  |
|------------|----------------------------------------------------------|-----------|--|
| Network Se | ettings > Projector Control Settings > Wireless Settings |           |  |
|            | Wi-Fi                                                    | <u>()</u> |  |
|            | Add network manually                                     |           |  |
|            | 🛜 RD-WebTV                                               | >         |  |
|            | 🗢 CoretronicHC-RD                                        | >         |  |
|            | 🛜 Polar_bear                                             | >         |  |
|            | 🕿 Coretronic-Mobile                                      | >         |  |
|            | 🗢 Draco                                                  | >         |  |
|            | 🐔 OptomaHC-Staff                                         | >         |  |
|            | CoretronicHC-Staff                                       | >         |  |

• Enter your Wi-Fi network password.

| Settings       |                                | Add networ   | k       |     |   |
|----------------|--------------------------------|--------------|---------|-----|---|
| Network Settin | WPA/WPA2-PSK 👻                 | L NetSurfing |         |     |   |
|                | 2 Password                     |              |         |     |   |
|                | Show password                  |              |         |     |   |
|                | NetSuming                      | CONNECT      |         |     |   |
| q w            | er                             | t y u        | i o p   | 7 8 | 9 |
| as             | d f                            | g h j l      | k     , | 4 5 | 6 |
| Ŷ              | zx                             | c v b I      | n m 💌   | 1 2 | 3 |
| English        | ( <b>+</b> \En) ( <b>#</b> * ? |              | Next    | 0   |   |
|                |                                |              |         |     |   |

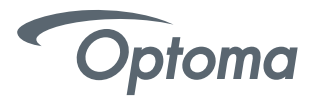

### UHD51A Alexa Wi-Fi Setup

• Select "next" on the onscreen keyboard and then press "enter" on the remote (to select "connect").

| tings<br>vork Settings > Projector Control Settings > Wirele | ss Settings |
|--------------------------------------------------------------|-------------|
| Wi-Fi                                                        | <u>~</u>    |
| Add network manually                                         |             |
| 🛜 RD-WebTV                                                   | >           |
| ♥ CoretronicHC-RD                                            | >           |
| 🛜 Polar_bear                                                 | >           |
| 🐔 Coretronic-Mobile                                          | >           |
| 🗢 Draco                                                      | >           |
| ବ OptomaHC-Staff                                             | >           |
| 🐔 CoretronicHC-Staff                                         | >           |

• Alexa Wi-Fi setup is now complete.

| Network Set | <b>S</b><br>ettings > Projector Control Settings > Wireless S | Settings    |
|-------------|---------------------------------------------------------------|-------------|
|             | Wi-Fi                                                         |             |
|             | RetSurfing                                                    | Connected > |
|             | Coretronic-SFCS                                               | >           |
|             | 夸 Polar_bear                                                  | >           |
|             | Coretronic-Mobile                                             | >           |
|             | 🛜 CoretronicHC-RD                                             | >           |
|             | CoretronicHC-Staff                                            | >           |
|             | ♥ VIP                                                         | >           |

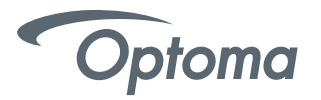

Creating an Optoma Mydevices Account

Open a web browser and connect to Optoma Mydevices login page. Then click **New Account** to create a new account. Note: Optoma Device Cloud URL: https://mydevices.optoma.com or scan QR Code Below.

### **Devices Cloud**

| User Name |  |
|-----------|--|
| Password  |  |

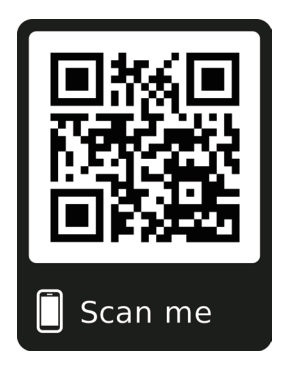

Login New Account Forgot password C09

Enter the Optoma Mydevices Cloud required account information and enter the authentication code in the Verify Code field.

Click Create Account to create an account. If the account registration is successful, a message will appear on the screen.

| Device Cloud              |   |  |
|---------------------------|---|--|
| User Name[5-15]           |   |  |
| E-Mail                    |   |  |
| Password[5-15]            |   |  |
| Comfirm Pasword           |   |  |
| /erify Code : 142911 relo | d |  |
| Verify Code               |   |  |
| Create Account 0.001      |   |  |

Once your account is set up, you can continue to log into the system.

# Account create successfully.

**Click to Login** 

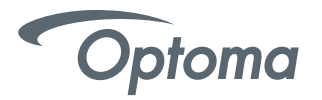

• Registering the projector to Mydevices Cloud. Open a web browser and connect to Optoma Mydevices Cloud login page. Enter your

user name and password, and click **LOGIN** to enter to the system.

### **Devices Cloud**

| User Name                             |  |
|---------------------------------------|--|
| Password                              |  |
| Login New Account Forgot password C09 |  |

Click **Add** to add the new projector information. The following step requires the **Pair Code** data.

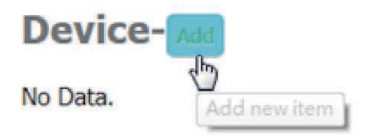

On the projector, go to **Application > Alexa**.

| Projector     | Application | Settings |  |
|---------------|-------------|----------|--|
| Media Player  | Alexa       |          |  |
|               |             |          |  |
| Wi-Fi Display |             |          |  |
|               |             |          |  |

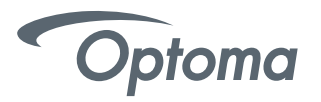

Click **Register** to obtain the 4-digit pair code from the Mydevices Cloud. After the pair code is generated, it will appear on the **Show Pair Code** field.

Note: If the pair code does not appear, please check if there is a proper network connection and repeat the above steps again.

On the Optoma Mydevices webpage, enter the serial number, pair code, and projector name on its respective field. Then click Submit to register the projector.

| Register Projector to Alexa     Register       Serial Number     QU517470000 |
|------------------------------------------------------------------------------|
|                                                                              |
| Show Pair Code 1234                                                          |

On the Optoma Mydevices webpage, enter the serial number, pair code, and projector name on its respective field. Then click Submit to register the projector.

Note: 1.The serial number and pair code information can be obtained from the Alexa Settings page. 2.The data of the "Alias" field can be changed later (if you desire).

| Add new          | Device                  |
|------------------|-------------------------|
| Submit           | Back                    |
| The fields of bu | ile are need fill data. |
|                  |                         |
| Serial           |                         |
| Number:          |                         |
| Pair Code:       |                         |
|                  |                         |
| Alias:           |                         |

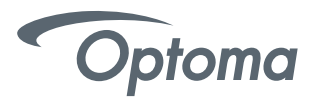

Once the registration process is complete, the serial number and projector name (alias) appear on the Mydevices page.

| Device-Add    |       |              |
|---------------|-------|--------------|
| Serial Number | Alias |              |
| SN20171109001 | zebra | Alias Remove |

Device is added.

To edit the information, do the following:

- Click Alias to change the projector name.
- Click **Remove** to delete the serial number.

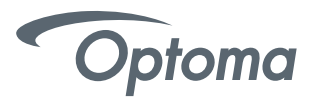

The Smart Home Skill (Optoma SmartProjection for Smart Home) is available in the Amazon Alexa Skill Store.

Go to alexa.amazon.com or open Amazon Alexa App on your Android or iOS Smartphone, then login with your Amazon Account.

Select Skills from the menu on the left, then type "Optoma" in the search field.

"Optoma SmartProjection for Smart Home" will appear in the search results.

- Click "ENABLE" on the SmartProjection for Smart Home Skill.
- Log into your Optoma Mydevices Cloud Account upon successfully logging into your Optoma Mydevices Cloud Account, you will be redirected back to the Amazon Alexa Webpage. Skill is NOW enabled.

You can continue the process via the webpage OR download and open the Alexa App on your Smartphone or Tablet.

## Smart Home Skill (SmartProjection for Smart Home)

Enable Alexa skill "Optoma SmartProjection for Smarthome"

| Home                  | Optoma SmartProjection for Smarthome                                                                                                    |  |  |  |  |  |
|-----------------------|----------------------------------------------------------------------------------------------------|--|--|--|--|--|
| Now Playing           | Ontoma SmartProjection for Smarthome                                                                                                    |  |  |  |  |  |
| Music, Video, & Books | Optome matthew ma                                                                                                    |  |  |  |  |  |
| Lists                 | Geous Account linking required                                                                                                    |  |  |  |  |  |
| Reminders & Alarms    | TRY SAYING Shown in: English (US) 🗸                                                                                                    |  |  |  |  |  |
| Skills                | "Alexa, turn on < projector name >." "Alexa, volume 8 on < projector name >." "Alexa, play on < projector name >."                                                                                                    |  |  |  |  |  |
| Smart Home            |                                                                                                    |  |  |  |  |  |
| Things to Try         | ABOUT THIS SKILL                                                                                                    |  |  |  |  |  |
| Settings              | 1. Optoma Hardware Required: UHD51A Alex Enabled Projector.                                                                                                    |  |  |  |  |  |
| Help & Feedback       | <ol> <li>Connect UHDS1A projector to the internet using the Ethernet port through or "Wireless Settings".</li> <li>Create an account at "https://mwdevices.ontoma.com" or download the Optoma SmartProjection for Smart Home App for Android and iOS</li> </ol>                                                                                                    |  |  |  |  |  |
| Not Billy? Sign out   | <ol> <li>Following account creation, select "add" under "Quickview" then enter the Serial Number, Pair Code and an Alias (Alias can be any name of your choosing we recommend animal names). The Serial Number and Pair Code are in the Alexa App (under Application) ON the UHD51A Projector. To generate a Pair Code, select "Register Projector to Alexa".</li> <li>Click on "Enable" to enable the Optoma SmartProjection for Smarthome Skill - you will be redirected to https://mydevices.optoma.com. Following login at https://mydevices.optoma.com you will be redirected back to the SmartProjection for Smart Home Skill in the Amazon App or on the Amazon Alexa webpage.</li> </ol> |  |  |  |  |  |
|                       | Core this window to discover smart-home devices you can control with Alexa.                                                                                                    |  |  |  |  |  |

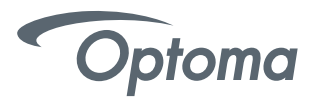

Upon successfully linking the SmartProjection for Smart Home Skill, the Smart Home Discover Devices dialog will appear.

• Click on Discover Devices – the "Alexa is looking for devices" dialog will appear.

| Discover Devices                                                          |  | ×   |                                                                              |    |
|---------------------------------------------------------------------------|--|-----|------------------------------------------------------------------------------|----|
| Smart Home devices must be discovered before they can be used with Alexa. |  | pro | Alexa is looking for devices.<br>Device discovery can take up to 20 seconds. |    |
| CANCEL                                                                    |  |     |                                                                              | ои |

UHD51A will appear as a discovered device under "Devices" under the "alias" assigned to the projector at Optoma Mydevices Cloud Webpage.

The UHD51A is now ready to accept Alexa commands. Please see the supported Alexa Smart Home commands on the following pages.

#### UHD51A Projectors - "Tiger" and "Bear"

| Home                  | Devices                                                    |        |   |
|-----------------------|------------------------------------------------------------|--------|---|
| Now Playing           | Bear                                                       | Forget | ^ |
| Music, Video, & Books | Optoma Projector – (QUSA8010042)                           |        |   |
| Lists                 | tiger<br>Optoma Projector – (QU5A8010045)                  | Forget |   |
| Reminders & Alarms    | room light<br>WI-Fi Smart Plug, connected via TP-LINK Kasa | Forget |   |
| Skills                | Billy (Offline)<br>Optoma Projector – (QU517470011)        | Forget |   |
| Smart Home            | Hallway                                                    |        |   |
| Things to Try         | Nest Thermostat: Hallway in Home                           | Forget |   |
| Settings              | Harmony Hub<br>Logitech Harmony Hub                        | Forget |   |
| Help & Feedback       | Light<br>LIFX Color 1000                                   | Forget | - |
| Not Billy? Sign out   | LIFX (Offline)<br>LIFX Color 1000                          | Forget |   |
|                       | Bedlight<br>LIFX Color 1000 BR30                           | Forget |   |
|                       | Light                                                      | Eorgot | ~ |

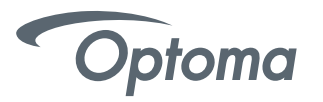

### UHD51A Alexa Smart Home Skills

- Alexa, turn on <projector name>.
- Alexa, turn off <projector name>.
- Alexa, change volume to 8 on <projector name> (volume range is 1-10).
- Alexa, change input to HDMI 2 on <projector name>.
- Alexa, change input to HDMI 1 on <projector name>.
- Alexa, change input to multimedia on <projector name> (takes you to home screen).
- Alexa, change input to VGA on <projector name>.

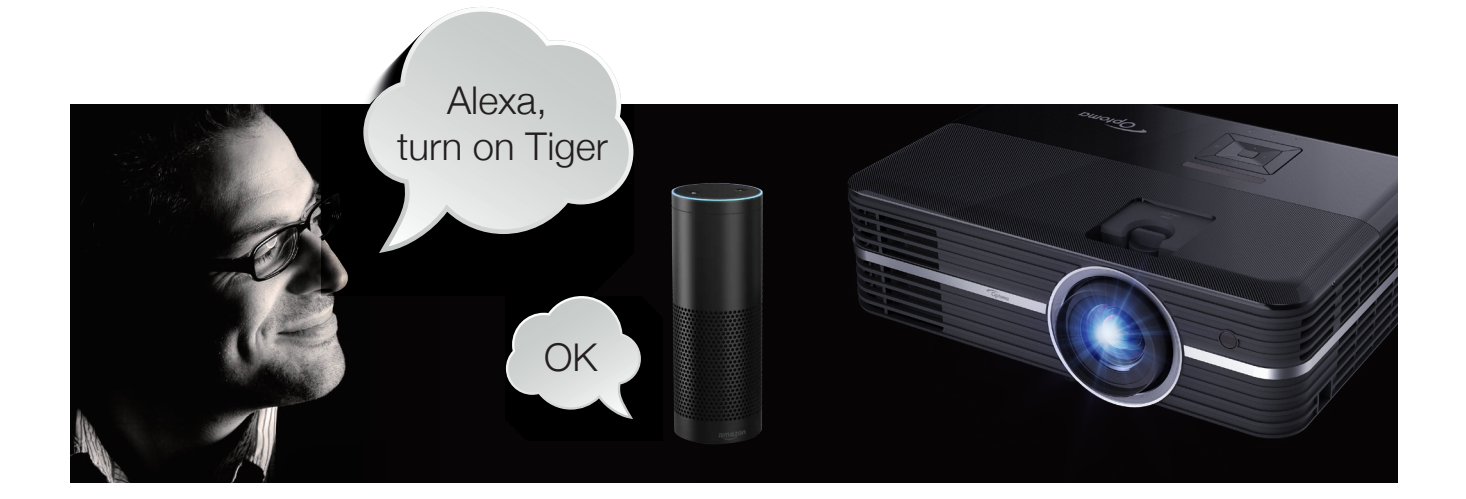

### 4K UHD/1080p USB Media Player commands

- Alexa, play on <projector name> (playback will begin with FIRST file on the USB disk/drive).
- Alexa, pause on <projector name>.
- Alexa, stop on <projector name>.
- Alexa, next on <projector name>.
- Alexa, previous on <projector name>.
- Alexa, fast forward on <projector name>.
- Alexa, rewind on <projector name>.
- Alexa, start over on <projector name> (playback current file from the beginning).